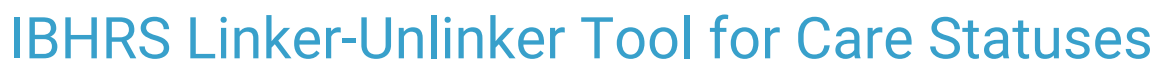

Last Modified on 09/28/2022 8:41 am EDT

Office Practicum

## Path: Main Menu > Admin Tools Menu > IBHRS Linker-Unlinker Tool

## About

For Agencies reporting to IBHRS, you may need to correct the Care Status(es) linked to a Note in order to resubmit the data. Your Agency has the ability to link or unlink Notes to/from IBHRS Care Statuses via the IBHRS Linker-Unlinker tool. If a change is made using this tool, when you view the Note that has been modified, the Note's Updates log displays "Updated with IBHRS Linker-Unlinker Tool" along with the name of the user that made the change and the date/time.

**User Permission**: Users must have the **IBHRS Linker-Unlinker** tool permission turned on in Maintain Users in order to use this tool.

## Link or Unlink a Care Status to or from a Note

- 1. Navigate to the IBHRS Linker-Unlinker tool by following the path above.
- 2. Click the Date From and Date To drop-downs and select the dates of service for Notes.

|               | I         | BHRS L          | INKER-      | UNLINKEI          | R TOOL       |                   |   |
|---------------|-----------|-----------------|-------------|-------------------|--------------|-------------------|---|
|               | D         | Date From: 8/1/ | 2022 -      | Date To: 9/23/20  | )22 🔻        |                   |   |
|               |           |                 |             | Run               |              |                   |   |
| Enter text to | search    |                 |             |                   |              |                   |   |
| Note ID T     | Case No T | First Name ⊤    | Last Name T | Date Of Service ⊤ | Note Type 🔻  | Note Started By ⊤ | N |
|               |           |                 |             | -                 |              |                   |   |
|               |           |                 |             |                   | No data to c | lisplay           |   |
| 4             |           |                 |             |                   |              |                   | Þ |
|               |           |                 | Mai         | n Menu            |              |                   |   |

- 3. Click the Run button.
- 4. (Optional) Sort, search, or filter your results:
  - To sort, click on a column header.
  - To filter, click the filter icon y and Enter text to filter... or select from the list.
  - To search the report, enter text in the Enter text to search box or use the empty search boxes or drop-downs under a column to search.

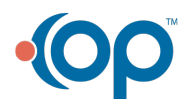

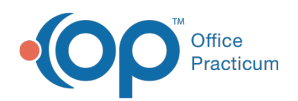

| IBHRS LINKER-UNLINKER TOOL                     |           |              |             |                   |                    |                       |  |  |
|------------------------------------------------|-----------|--------------|-------------|-------------------|--------------------|-----------------------|--|--|
| Date From: 8/1/2022   Date To: 9/23/2022   Run |           |              |             |                   |                    |                       |  |  |
| Enter text to search                           |           |              |             |                   |                    |                       |  |  |
| Note ID T                                      | Case No T | First Name T | Last Name T | Date Of Service T | Note Type 🔻        | Note Started By T     |  |  |
|                                                |           |              |             | •                 |                    |                       |  |  |
| 345433                                         | 3351-1    | Damien       | Wayne       | 8/3/2022          | Group<br>Narrative | Denver                |  |  |
| 345475                                         | 3390-1    | Test         | Patient     | 8/15/2022         | Group<br>Narrative | NextStep<br>Solutions |  |  |

5. Click the Edit button for the Note you want to edit the Care Status for.

|                                         | IBHRS LINKER-UNLINKER TOOL |              |             |                   |                 |                    |                    |                    |                      |        |
|-----------------------------------------|----------------------------|--------------|-------------|-------------------|-----------------|--------------------|--------------------|--------------------|----------------------|--------|
| Date From 8/1/2022   Date To: 9/23/2022 |                            |              |             |                   |                 |                    |                    |                    |                      |        |
|                                         | Run                        |              |             |                   |                 |                    |                    |                    |                      |        |
| Enter text to search.                   | Enter text to search       |              |             |                   |                 |                    |                    |                    |                      |        |
| Note ID † T                             | Case No T                  | First Name T | Last Name T | Date Of Service T | Note Type T     | Note Started By T  | Note Sealed By T   | Note Has Billing T | Care Status          | Action |
|                                         |                            |              |             | -                 |                 |                    |                    | •                  |                      |        |
| 345433                                  | 3351-1                     | Damien       | Wayne       | 8/3/2022          | Group Narrative | Denver             | Denver             |                    | IBHRS Care<br>Status | Edit   |
| 345475                                  | 3390-1                     | Test         | Patient     | 8/15/2022         | Group Narrative | NextStep Solutions | NextStep Solutions |                    | IBHRS Care<br>Status | Edit   |
|                                         | Main Menu                  |              |             |                   |                 |                    |                    |                    |                      |        |

6. In the Link/Unlink Care Statuses to/from this note window, click the Linked Care Statuses\* drop-down and select the checkbox(es) for the Care Status(es) you want to link, or deselect the checkbox(es) for the Care Status(es) you want to unlink.

| Link/Unlink Care Statuses to/from this note. |                   |          |  |  |  |
|----------------------------------------------|-------------------|----------|--|--|--|
| Linked Care Statuses:*                       | IBHRS Care Status | •        |  |  |  |
|                                              | Updat             | e Cancel |  |  |  |

7. Click the **Update** button.

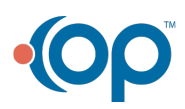